## SONY

MSAC-PC1/MSAC-PC2/ **MSAC-PC2N** 

メモリースティック用PCカード アダプター使用上のご注意

Notes on using the PC card adaptor for Memory Stick

Remarques sur l'utilisation de

l'adaptateur de carte PC pour Memory Stick

Hinweise zum PC-Kartenadapter für Memory Stick

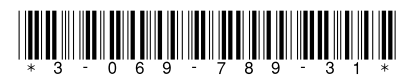

Sony Corporation © 2001 Printed in Japan

3-069-789-31(1)

### Japanese

"メモリースティック"内のデータを、メモリース ティック用PCカードアダプターを経由してパソ コンで読みこむ、またはパソコン内のハードディ スクなどにコピーすると、OSの組み合わせに よっては"メモリースティック"内のデータが壊れ ることがあります。 このときハードディスクなどヘコピーしたデータ が壊れることはありません。

- 対象製品 : メモリースティック用PCカードアダプター MSAC-PC1/ MSAC-PC2/ MSAC-PC2N
- 対象OS : Microsoft<sup>®</sup> Windows<sup>®</sup> 95/ Windows<sup>®</sup> 98/ Windows<sup>®</sup> 98SE/ Windows<sup>®</sup> Me

PCカードアダプターをお使いになるときや、異な る容量の"メモリースティック"をPCカードアダプ ターで初めてお使いになるときは、必ずパソコン の設定を次のように変更してご使用ください。

リムーバブルディスクへの設定変更について メモリースティック用PCカードアダプターMSAC-PC1/ PC2/PC2N&Microsoft® Windows® 95/ Windows® 98/ Windows<sup>®</sup> 98SE/ Windows<sup>®</sup> Meがインストールされたパ ソコンでお使いになる場合、"メモリースティック"に割り当 てられたドライブの設定を以下の手順でリムーバブルディス クに変更してお使いください。

- **1** PCカードアダプターMSAC-PC1/PC2/PC2Nに"メ モリースティック"を挿入してパソコンのPCカードスロット に挿入する。
- 2 ドライバをインストールする\*。ドライバがインストールされ ている場合は手順3へ進んでください。 \* インストールについては付属の取扱説明書をご覧くださ 61
- 3 デスクトップ画面の「マイコンピュータ」を開き、"メモリー スティック"に割り当てられたドライブ文字を確認する(例 では(E:)) ドライブ文字は手順7③で必要になりますの でメモしておいてください。
- 4 手順3で開いた「マイコンピュータ」から「コントロールパ ネル」をダブルクリックする。

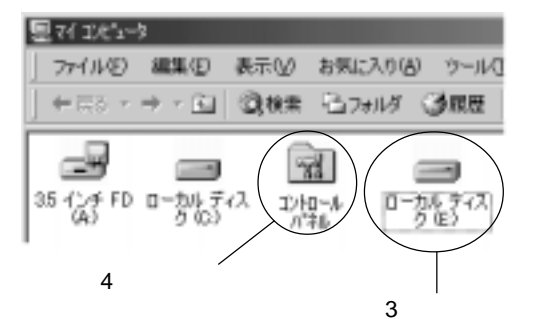

\* 実際の画面はOSによって異なります。

- 5 「コントロールパネル」から「システム」をダブルクリックす る。
- 6 「システムのプロパティ」から上部の「デバイスマネー ジャ」タブを選択し「ディスクドライブ」をダブルクリックす る
- **7** PCカードアダプターの割り当てられたディスクドライブを 以下の方法で検索する。 「GENERIC IDE DISK TYPE XX」の(XXは2桁の 数字または「=」と1桁の数字で表されます)]

### ご注意

メモリースティック用PCカードアダプターと"メモリースティッ ク "がパソコンに挿入されていないと表示されません。

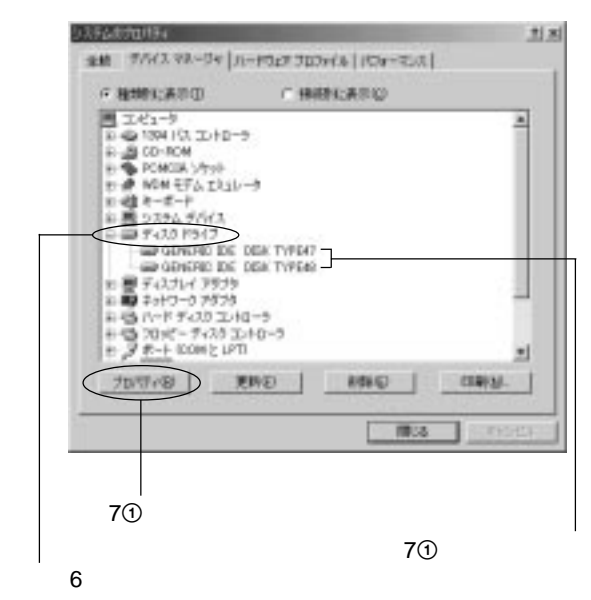

① 「GENERIC IDE DISK TYPE XX (例: 「GENERIC IDE DISK TYPE 47」)を選択し、「プロパティ(R)」を クリックする。

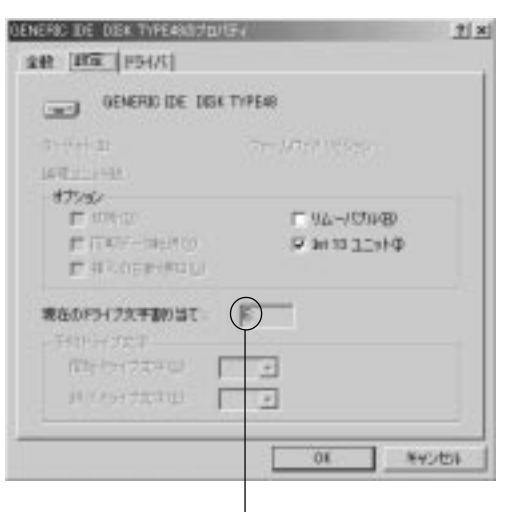

手順3で確認したドライブ文字と同じか?

- ② GENERIC IDE DISK TYPE 47のプロパティが表示 されたら、「設定」タブを選択する。
- ③ 「現在のドライブ文字割り当て 1のドライブ文字を確認す る.

手順3で確認したドライブ文字と同じならば、①で選択し たディスクドライブがPCカードアダプターの割り当てら れたディスクドライブです。手順8へ進んでください。 ドライブ文字が異なる場合は、[キャンセル をクリックし、 プロパティ画面を閉じる。

別の「GENERIC IDE DISK TYPE XX」(例: 「GENERIC IDE DISK TYPE 48」)を選択し、手順 ①②③を行いドライブ文字を確認する。

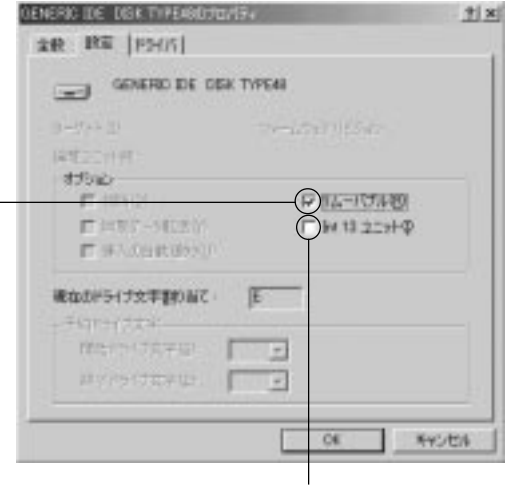

手順8 ここをクリックしてチェックを付ける。

手順9 ここをクリックしてチェックをはずす。

上記手順をPCカードアダプターの割り当てられたドライ ブ文字が見つかるまで繰り返します。

- チェックを入れる。
- クする。

# を再起動する。

| ٩ | 新した30世を有対しますが?<br>今ずで再記納しますか? |
|---|-------------------------------|
|   | C CHLVR2                      |

12 パソコン再起動後「マイコンピュータ」を開き、PCカード 行ってください。

| 見で1 IUピュータ      |               |    |  |  |
|-----------------|---------------|----|--|--|
| 7r116           | 編集(E)         | 表  |  |  |
| ] <b>←</b> ≅5 * | + - <u>6.</u> | 8  |  |  |
| 35 127 FD       |               | 42 |  |  |

|--|

 PCカードアダプターが割り当てられたドライブとドライブ番号 コンを起動するたびに異なることがあります。 変更が必要になります\*。 にはそのままお使いください。

| "メモリースティック"および 🕻 |
|------------------|
| ゙メモリースティッグおよひ 灬  |

です。

Microsoft<sup>®</sup>, Windows<sup>®</sup>は米国Microsoft Corporationの米国 およびその他の国における登録商標または商標です。

### 8 「GENERIC IDE DISK TYPE XXのプロパティ」の 「設定」画面にある[オプション]の[リムーバブル(R)]に

9 [Int 13 ユニット(1) つチェックをはずし、「OK」をクリッ

10「システムのプロパティ」画面の「閉じる」をクリックする。 11 再起動画面が表示されたら「はい」をクリックし、パソコン

> エイコークを再起動する必要があります。 CN1200

アダプターの割り当てられたドライブの表示が「リムーバ ブルディスク(例:(E:))」に変更されていることを確認す る。変更されていない場合は再び手順3から設定変更を

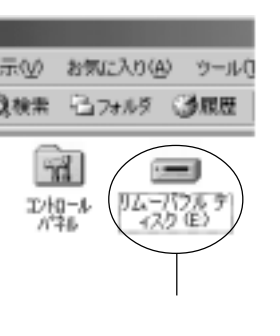

(「GENERIC IDE DISK TYPE XX」の(XX)の部分)は、パソ • 異なる容量の"メモリースティック"をPCカードアダプターで初め てお使いになる場合も、ドライバのインストール後に同様の設定

\*同じ容量の"メモリースティック"を2回目以降お使いになる場合

👄 はソニ - 株式会社の商標

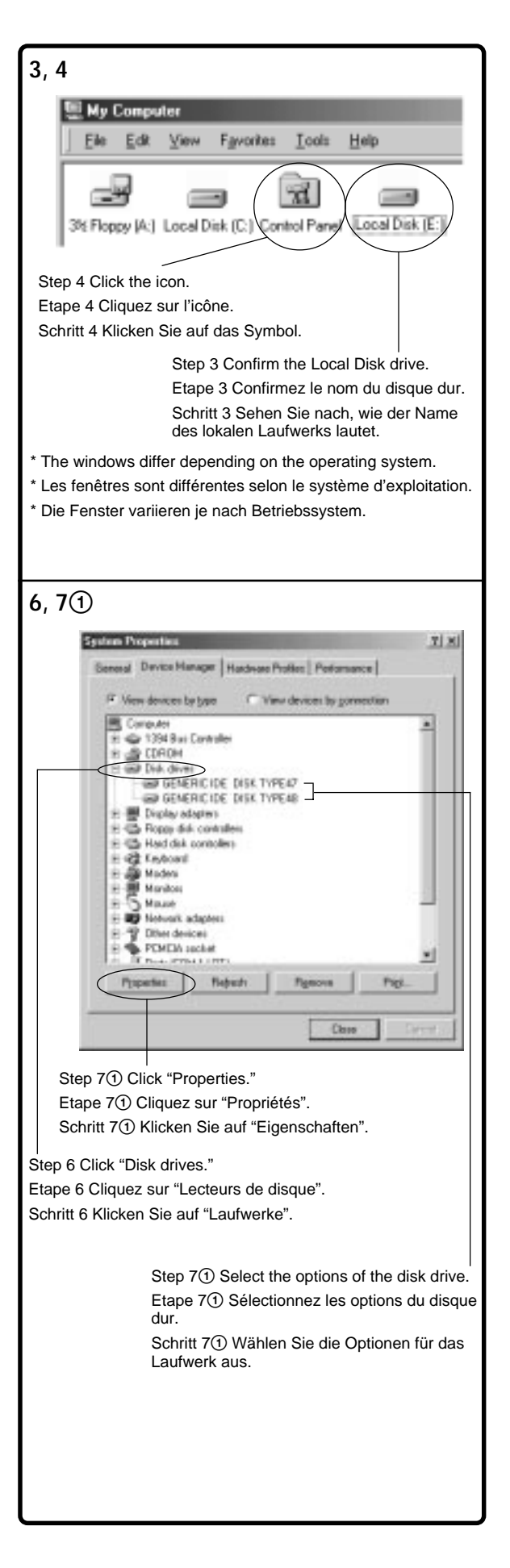

| 7③                                                                                                    |                                                                     |  |  |  |
|----------------------------------------------------------------------------------------------------|---------------------------------------------------------------------|--|--|--|
| GENERIC IDE DISK TYPE48 P                                                                                                    | operties                                                            |  |  |  |
| Genesal Settings Driver                                                                                                    |                                                                     |  |  |  |
| GENERIC IDE DISK TY                                                                                                    | PE48                                                                |  |  |  |
| Tanget ID.<br>Logical unit number:                                                                                                    | Firming levisor                                                     |  |  |  |
| Gptions Dytomest Sync data transfer Aytoiment notification                                                                                                    | Eenswable                                                           |  |  |  |
| Current drive letter anzignment                                                                                                    |                                                                     |  |  |  |
| End dive letter                                                                                                    |                                                                     |  |  |  |
|                                                                                                    | OK. Cancel                                                          |  |  |  |
| Is this the same drive letter you confirmed in step 3?<br>Est-ce bien la lettre du disque dur que vous avez confirmée<br>à l'étape 3 ?<br>Ist dies der Laufwerkbuchstabe, den Sie in Schritt 3 notiert<br>haben? |                                                                     |  |  |  |
| 8, 9                                                                                                    |                                                                     |  |  |  |
| GENERIC IDE DISK TYPE481                                                                                                    | Properties <u>? X</u>                                               |  |  |  |
| General Settings Driver                                                                                                    | 1                                                                   |  |  |  |
| GENERIC IDE DISK 1                                                                                                    | TYPE48                                                              |  |  |  |
| Treget ID<br>Logical unit number                                                                                                    | Firming revision                                                    |  |  |  |
| - Options                                                                                                    | Berrovable                                                          |  |  |  |
| E Sync data transfer<br>E Ayto inset notification                                                                                                    | [rd 13 unit                                                         |  |  |  |
| Current drive letter assignment:                                                                                                    | E:                                                                  |  |  |  |
| Flesened diveletes<br>Statidive later<br>End dive later                                                                                                    |                                                                     |  |  |  |
|                                                                                                    |                                                                     |  |  |  |
|                                                                                                    | UK Cancel                                                           |  |  |  |
| Step 9 Deselect "Int<br>Etape 9 Désélection<br>Schritt 9 Deaktiviere                                                                                                    | <br>13 unit."<br>nez "Unité int 13".<br>n Sie "Interrupt 13-Gerät". |  |  |  |
| l<br>Step 8 Select "Removable."<br>Etape 8 Sélectionnez "Amovible".<br>Schritt 8 Wählen Sie "Austauschba                                                                                                    | ar".                                                                |  |  |  |

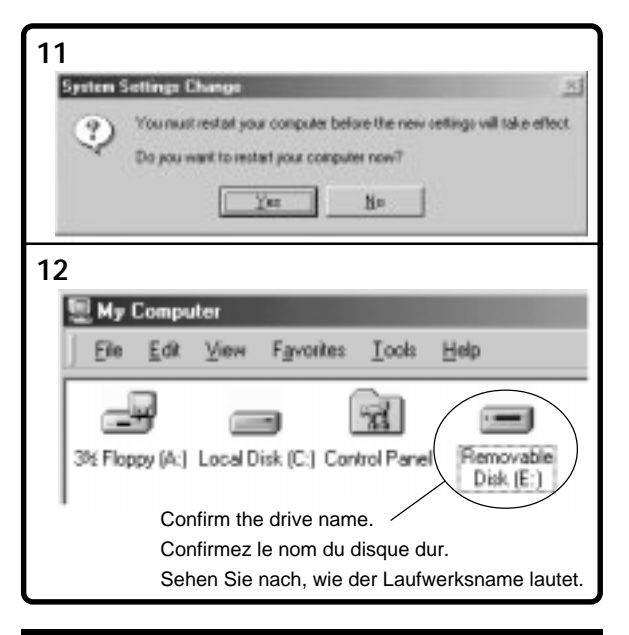

### English

When reading the data in the "Memory" Stick" with your computer via the PC card adaptor for Memory Stick, or when copying data from the "Memory Stick" to the Hard Disk of your computer, depending on your operating system, the data in the "Memory" Stick" could be damaged. However, the data that is copied to the Hard Disk will not be damaged.

### Applicable adaptors:

PC card adaptor for Memory Stick MSAC-PC1/MSAC-PC2

Applicable operating systems: Microsoft<sup>®</sup> Windows<sup>®</sup> 95/ Windows<sup>®</sup> 98/ Windows<sup>®</sup> 98SE/ Windows<sup>®</sup> Me

The first time you use the PC card adaptor, or the first time you use a different capacity of "Memory Stick" with the PC card adaptor, make sure to change the settings of your computer.

Changing the settings of the removable disk Follow the steps below to change the settings of your computer when you use the PC card adaptor for Memory Stick (MSAC-PC1/PC2) with the following operating systems:

Microsoft<sup>®</sup> Windows<sup>®</sup> 95/ Windows<sup>®</sup> 98/ Windows<sup>®</sup> 98SE/ Windows® Me.

- 1 Insert the PC card adaptor (MSAC-PC1/PC2) with the "Memory Stick" attached into the PC card slot on your computer.
- **2** Install the driver\*. If the driver is already installed, skip step 3.
- \* Refer to the operating instructions (supplied) for details.
- **3** Open "My Computer" and confirm the Local Disk drive for the "Memory Stick" (for example,

drive E:). Take note of the drive letter, as you will need it for step 73.

- 4 Double-click "Control Panel" on "My Computer."
- 5 Double-click "System" on "Control Panel."
- **6** Click the Device Manager tab on "System Properties," then double-click "Disk drives."
- 7 Locate the drive letter of the PC card adaptor and follow the procedure below. Several options may be listed as "GENERIC IDE DISK TYPE AA" (where "AA" is either a two digit number, or the = sign and a one digit number).

### Note

These options appear only when the PC card adaptor for Memory Stick (including the "Memory Stick" itself) is inserted in your computer's PC card adaptor slot.

- ① Click "Properties" after selecting the "GENERIC IDE DISK TYPE AA" (for example "GENERIC IDE DISK TYPE 47").
- ② After the GENERIC IDE DISK TYPE 47 Properties dialogue box appears, click the Settings tab.
- ③ Confirm the drive letter in "Current drive letter assignment.'

If the drive letter is the same as you confirmed step 3, this drive is for the PC card adaptor. You can skip step 8.

If the drive letter is different than the one you confirmed step 3, click "Cancel" to close the **GENERIC IDE DISK TYPE 47 Properties dialogue** hox

Select another "GENERIC IDE DISK TYPE AA" (for example: "GENERIC IDE DISK TYPE 48"). then proceed to steps ①, ② and ③ and confirm the drive letter.

Repeat the above steps until you find the correct drive letter that recognizes the PC card adaptor.

- 8 Select "Removable" from the Options in the Settings tab of the GENERIC IDE DISK TYPE AA Properties dialogue box.
- 9 Deselect "Int 13 unit," then click "OK."
- 10 Click "Close" in "System Properties."
- **11** Click "Yes" when the dialogue box appears as shown below, and then restart your computer.
- 12 Confirm the drive name of the PC card adaptor is changed to "Removable Disk (for example, drive E:) " on "My computer" after restarting your computer. If it has not changed, repeat from step 3.

### Notes

- The drive letter and number of the PC card adaptor may be different each time vou turn on vour computer.
- Make sure to change the settings of your computer, when using a different capacity of "Memory Stick" with the PC card adaptor for the first time.\*
- \* When you use the same capacity "Memory Stick," the driver is automatically activated and you don't need to change any settings.

"Memory Stick" and *Memory Stick* are trademarks of Sony Corporation.

Microsoft<sup>®</sup> and Windows<sup>®</sup> are either registered trademarks or trademarks of Microsoft Corporation in the United States and other countries.

### Francais

Lorsque vous lisez les données du "Memory Stick" avec votre ordinateur via l'adaptateur de carte PC pour Memory Stick, ou lorsque vous copiez des données du "Memory Stick" vers le disque dur de votre ordinateur, il est possible que les données du "Memory Stick" soient endommagées, selon le système d'exploitation.

Toutefois, les données copiées vers le disque dur ne sont pas endommagées.

### Adaptateurs applicables :

Adaptateur de carte PC pour Memory Stick MSAC-PC1/MSAC-PC2

Systèmes d'exploitation applicables : Microsoft<sup>®</sup> Windows<sup>®</sup> 95/ Windows<sup>®</sup> 98/ Windows<sup>®</sup> 98SE/ Windows<sup>®</sup> Me

La première fois que vous utilisez l'adaptateur de carte PC ou la première fois que vous utilisez une nouvelle fonction du "Memory Stick" avec l'adaptateur de carte PC, veillez à modifier les paramètres de votre ordinateur.

### Modification des paramètres du disque amovible

Suivez les étapes ci-dessous pour modifier les paramètres de votre ordinateur lorsque vous utilisez un adaptateur de carte PC pour Memory Stick (MSAC-PC1/PC2) avec les systèmes d'exploitation suivants : Microsoft<sup>®</sup> Windows<sup>®</sup> 95/ Windows<sup>®</sup> 98/ Windows<sup>®</sup> 98SE/ Windows<sup>®</sup> Me.

- 1 Insérez l'adaptateur de carte PC (MSAC-PC1/ PC2) avec le "Memory Stick" concerné dans la fente pour carte PC de votre ordinateur.
- 2 Installez le lecteur.\* Si le lecteur est déjà installé, sautez l'étape 3. \* Reportez-vous au mode d'emploi (fourni) pour obtenir plus de détails.
- 3 Ouvrez "Poste de travail" et confirmez le nom du disque dur pour le "Memory Stick" (par exemple, disque E:). Notez la lettre correspondant au disque dur car vous en aurez besoin à l'étape 73.
- 4 Double-cliquez sur "Panneau de configuration" dans "Poste de travail".
- 5 Double-cliquez sur "Système" dans "Panneau de configuration".
- **6** Cliquez sur l'onglet Gestionnaire de périphériques dans "Propriétés système", puis double-cliquez sur "Lecteurs de disque"
- 7 Localisez la lettre correspondant au disque dur de l'adaptateur de la carte PC et suivez la procédure ci-dessous.

La liste peut comporter plusieurs options pour nombre à un chiffre).

#### Remarque

carte PC de votre ordinateur.

- "GENERIC IDE DISK TYPE 47").
- sur l'onglet Paramètres.

③ Validez la lettre du lecteur dans "Affectation de la lettre du lecteur actif". Si la lettre du lecteur correspond à celle que

pouvez sauter l'étape 8.

Si la lettre du lecteur est différente de celle validée à l'étape 3, cliquez sur "Annuler" pour quitter la boîte de dialogue des propriétés du **ĜENERIC IDE DISK TYPE 47.** 

Sélectionnez un autre "GENERIC IDE DISK TYPE AA" (par exemple : "GENERIC IDE DISK TYPE 48"), puis suivez les étapes ①, ② et ③ et confirmez le nom du disque.

Recommencez les étapes ci-dessus jusqu'à ce que vous avez trouvé la lettre du lecteur correspondant à l'adaptateur de carte PC.

- 8 Sélectionnez "Amovible" dans les Options de propriétés du GENERIC IDE DISK TYPE AA.
- 9 Désélectionnez "Unité int 13" puis cliquez sur "OK".
- 10 Cliquez sur "Annuler" dans "Propriétés système".
- 11 Cliquez sur "Oui" lorsque la boîte de dialogue représentée ci-dessous s'affiche, puis redémarrez votre ordinateur.
- 12 Confirmez que le nom du disque de de travail" après le redémarrage de votre partir de l'étape 3.

### Remarques

- Le nom du disque et le numéro de l'adaptateur de carte PC peuvent être différents chaque fois que vous mettez votre ordinateur sous tension.
- · Modifiez les paramètres de votre ordinateur lorsque vous utilisez une nouvelle fonction du "Memory Stick" avec l'adaptateur de carte PC pour la première fois.\* \* Lorsque vous utilisez la même fonction du "Memory Stick", le lecteur est automatiquement activé et il n'est pas

"Memory Stick" et sont des marques de commerce de Sony Corporation. Microsoft<sup>®</sup> et Windows<sup>®</sup> sont des marques déposées ou des marques de Microsoft Corporation aux Etats-Unis et dans d'autres pays.

"GENERIC IDE DISK TYPE AA" ("AA" représente soit un numéro à deux chiffres, soit le signe = et un

Ces options apparaissent uniquement lorsque l'adaptateur de carte PC pour Memory Stick (y compris le "Memory Stick" lui-même) est inséré dans la fente pour adaptateur de

① Cliquez sur "Propriétés" après avoir sélectionné le "GÉNERIC IDE DISK TYPE AA" (par exemple :

② Lorsque la boîte de dialogue des propriétés du GENERIC IDE DISK TYPE 47 apparaît, cliquez

vous avez validée à l'étape 3, ce lecteur sera utilisé pour l'adaptateur de carte PC. Vous

l'onglet Paramètres de la boîte de dialogue des

l'adaptateur de carte PC est modifié en "Disque amovible (par exemple, disque E:)" sur "Poste ordinateur. S'il n'a pas été modifié, reprenez à

nécessaire de modifier les paramètres.

### Deutsch

Beim Lesen von Daten auf einem "Memory Stick" mit dem Computer mit Hilfe des PC-Kartenadapters für Memory Stick oder beim Kopieren von Daten von einem "Memory Stick" auf die Festplatte des Computers können die Daten auf dem "Memory Stick" je nach Betriebssystem beschädigt werden. Die auf die Festplatte kopierten Daten

werden jedoch nicht beschädigt.

Geeignete Adapter:

PC-Kartenadapter für Memory Stick MSAC-PC1/MSAC-PC2

Geeignete Betriebssysteme: Microsoft<sup>®</sup> Windows<sup>®</sup> 95/Windows<sup>®</sup> 98/ Windows<sup>®</sup> 98SE/Windows<sup>®</sup> Me

Wenn Sie den PC-Kartenadapter zum ersten Mal verwenden oder zum ersten Mal einen "Memory Stick" mit einer anderen Kapazität in den PC-Kartenadapter einsetzen, müssen Sie bestimmte Einstellungen am Computer ändern.

### Ändern der Einstellungen für den austauschbaren Datenträger

Ändern Sie die die Einstellungen am Computer wie unten erläutert, wenn Sie den PC-Kartenadapter für Memory Stick (MSAC-PC1/PC2) zusammen mit den folgenden Betriebssystemen verwenden: Microsoft<sup>®</sup> Windows<sup>®</sup> 95/Windows<sup>®</sup> 98/Windows<sup>®</sup> 98SE/Windows® Me.

- 1 Setzen Sie den PC-Kartenadapter (MSAC-PC1/ PC2) mit dem "Memory Stick" in den PC-Karteneinschub am Computer ein.
- 2 Installieren Sie den Treiber.\* Wenn der Treiber bereits installiert ist, lassen Sie Schritt 3 aus. \* Näheres dazu finden Sie in der Bedienungsanleitung (mitgeliefert).
- **3** Öffnen Sie das Fenster "Arbeitsplatz", und sehen Sie nach, wie der Name des lokalen Laufwerks für den "Memory Stick" lautet (zum Beispiel Laufwerk E:). Notieren Sie den Laufwerkbuchstaben, denn diesen benötigen Sie für Schritt 73.
- 4 Doppelklicken Sie in "Arbeitsplatz" auf "Systemsteuerung".
- 5 Doppelklicken Sie in "Systemsteuerung" auf "System".
- 6 Klicken Sie im Fenster "Systemeigenschaften" auf die Registerkarte "Geräte-Manager", und doppelklicken Sie dann auf "Laufwerke".
- 7 Suchen Sie den Laufwerkbuchstaben des PC-Kartenadapters, und gehen Sie wie unten erläutert vor.

Es werden möglicherweise mehrere Optionen der Form "GENERIC IDE DISK TYPE AA" aufgelistet,

wobei "AA" für eine zweistellige Zahl oder für das Zeichen = und eine einstellige Zahl steht

#### Hinweis

Diese Optionen werden nur angezeigt, wenn der PC-Kartenadapter für Memory Stick (einschließlich des "Memory Sticks" selbst) in den Einschub für den PC-Kartenadapter am Computer eingesetzt ist.

- (1) Wählen Sie "GENERIC IDE DISK TYPE AA". und klicken Sie auf "Eigenschaften" (Beispiel: "GENERIC IDE DISK TYPE 47").
- ② Wenn das Dialogfeld mit den Eigenschaften von GENERIC IDE DISK TYPE 47 angezeigt wird, klicken Sie auf die Registerkarte "Einstellungen"
- ③ Überprüfen Sie den Laufwerkbuchstaben in "Aktuelle Zuordnung der Laufwerkbuchstaben".

Wenn der Laufwerkbuchstabe mit dem in Schritt 3 notierten identisch ist, handelt es sich um das Laufwerk für den PC-Kartenadapter. Sie können Schritt 8 auslassen.

Wenn sich der Laufwerkbuchstabe von dem in Schritt 3 notierten unterscheidet, klicken Sie auf "Abbrechen", um das Dialogfeld mit den Eigenschaften von GENERIC IDE DISK TYPE 47 zu schließen.

Wählen Sie eine andere "GENERIC IDE DISK TYPE AA"-Option (Beispiel: "GENERIC IDE DISK TYPE 48"). Führen Sie dann Schritt ①, ② und ③ aus, und überprüfen Sie den Laufwerkbuchstaben.

Gehen Sie wie in den Schritten oben erläutert vor, bis Sie den Laufwerkbuchstaben finden, unter dem der PC-Kartenadapter erkannt wird.

- 8 Aktivieren Sie im Dialogfeld mit den Eigenschaften von GENERIC IDE DISK TYPE AA auf der Registerkarte "Einstellungen" die Option "Austauschbar".
- 9 Deaktivieren Sie die Option "Interrupt 13-Gerät", und klicken Sie auf "OK".
- 10 Wählen Sie "Schließen" im Fenster "Systemeigenschaften".
- 11 Klicken Sie auf "Ja", wenn das unten abgebildete Dialogfeld erscheint, und starten Sie den Computer neu.
- 12 Überprüfen Sie nach dem Neustart, ob der Laufwerksname für den PC-Kartenadapter unter "Arbeitsplatz" in "Austauschbarer Datenträger (zum Beispiel Laufwerk E:)" geändert wurde. Hat er sich nicht geändert, gehen Sie nochmals wie ab Schnitt 3 erläutert vor.

#### Hinweise

- · Der Laufwerkbuchstabe und die Nummer des PC-Kartenadapters können sich bei jedem Einschalten des Computers ändern.
- Ändern Sie unbedingt die Einstellungen am Computer, wenn Sie zum ersten Mal einen Memory Stick mit einer anderen Kapazität mit dem PC-Kartenadapter verwenden.\*
- \* Wenn Sie einen Memory Stick derselben Kapazität verwenden, wird der Treiber automatisch aktiviert und Sie brauchen die Einstellungen nicht zu ändern.

"Memory Stick" und Corporation.

Microsoft<sup>®</sup> und Windows<sup>®</sup> sind eingetragene Warenzeichen oder Warenzeichen der Microsoft Corporation in den USA und anderen Ländern.